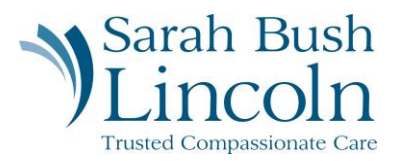

## **Update Direct Deposit**

Pre-Hire User Guide – Mobile

- 1. Once logged in to Workday, navigate to the person icon in the top right corner. Click "My Tasks"
- 2. Find task titled Update Direct Deposit
- 3. Select Preferred Payment Method for both Expense Payments and Regular Payroll Payments
- 4. If Direct Deposit, choose account type, enter Routing Number, Account Number, and Bank Name.
- 5. Hit "OK"

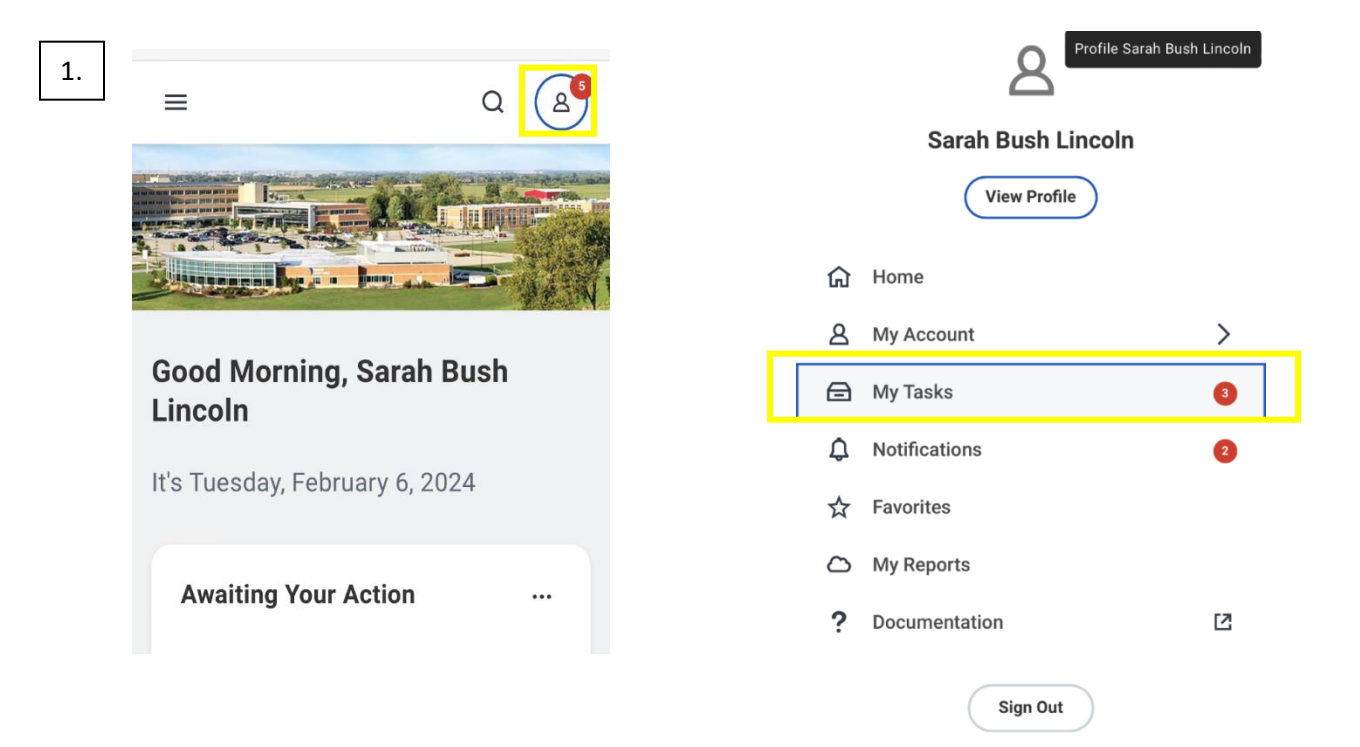

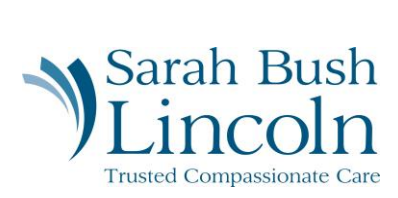

| ← Item 1 of 2 ↑               | $\leftarrow \text{ Item 1 of 2} \qquad \uparrow \qquad \downarrow \qquad \downarrow$ |
|-------------------------------|--------------------------------------------------------------------------------------|
|                               | Account Information                                                                  |
| Preferred Payment Method      | Account Type *                                                                       |
| Expense Payments *            | O Checking                                                                           |
| × Direct Deposit ∷≡           | ◯ Savings                                                                            |
| Regular Payroll Payment *     | Routing Transit Number *                                                             |
| Account Setup                 | Account Number *                                                                     |
| Account Holder Name           |                                                                                      |
| Sarah Bush Lincoln            | •                                                                                    |
| Sample Check                  | Bank Name *                                                                          |
| Jonathon Doe<br>4321 Main St. |                                                                                      |
| Cancel OK                     | Cancel OK                                                                            |